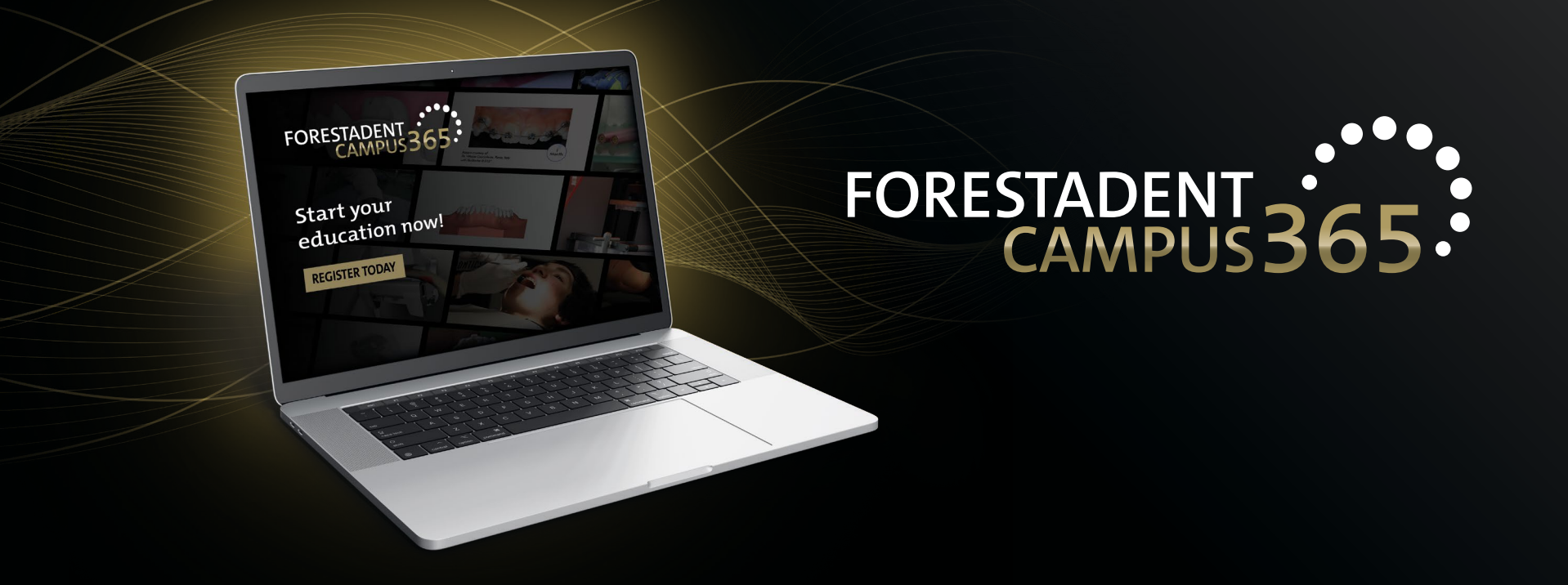

## Manual for the FORESTADENT Campus 365 - Buy a new course with PayPal -

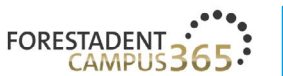

## FORESTADENT CAMPUS 365

Start your continuous education now!

### Welcome to our campus

We'd like to give you the usual reliable and practical help to satisfy your thirst for knowledge that you'd expect from us with our new continuous education program. Let us assist you in your everyday practice and lab routines by demonstrating new treatment approaches, showcasing innovative product solutions and teaching treatment-related skills. Trust in our speakers' expertise and experience. They will help you to broaden your professional horizon. Whether you're after fixed appliances, skeletal anchorage, Class II correctors, CMD splints, a fully digital workflow, or a specifically selected addition to supplement traditional treatment methods - be curious and enjoy learning about trendsetting orthodontic solutions.

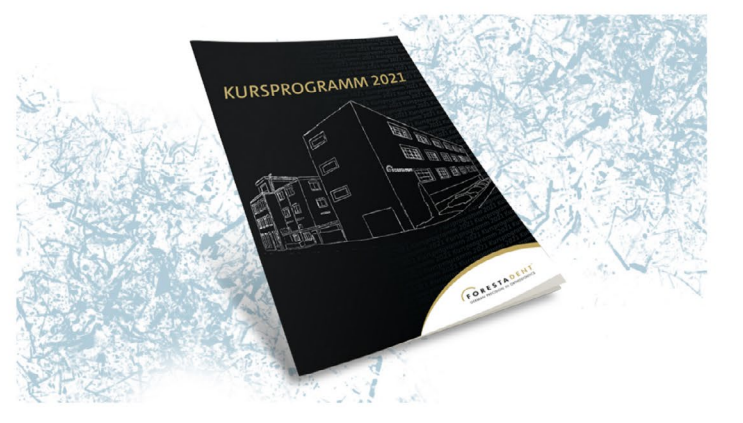

**Buy a new course with PayPal** Please click on "FORESTADENT CAMPUS" to see all courses.

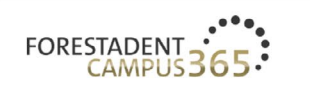

FORESTADENT CAMPUS

FORESTADENT SHOP ABOUT FORESTADENT

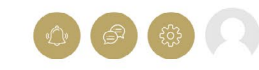

## DISCOVER OUR RANGE

ENGLISH ~

FORESTADENT offers an extensive range of advanced and further training courses

| 5 ( | Course categories                                                                                                    |             | Search courses Q | ~                                                                                                    |   |
|-----|----------------------------------------------------------------------------------------------------|-------------|------------------|----------------------------------------------------------------------------------------------------|---|
|     | 3 Courses<br>1 <sup>st</sup> FORESTADENT<br>Online Symposium<br>(November 20 and 21, 2020)<br>FORESTADENT Online<br>Symposium | 9 Courses   | 4 Courses        | <ul> <li>Show all</li> <li>1 star and higher</li> <li>2 stars and higher</li> <li>3 stars and higher</li> <li>4 stars and higher</li> <li>5 stars and higher</li> </ul> | 1 |
|     | + 3 Courses                                                                                                    | + 9 Courses | + 4 Courses      |                                                                                                    |   |
|     |                                                                                                    |             |                  |                                                                                                    |   |

**Buy a new course with PayPal** Select a category in which you are interested.

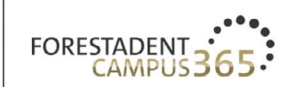

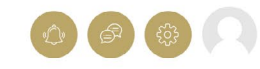

## FORESTADENT ONLINE SYMPOSIUM

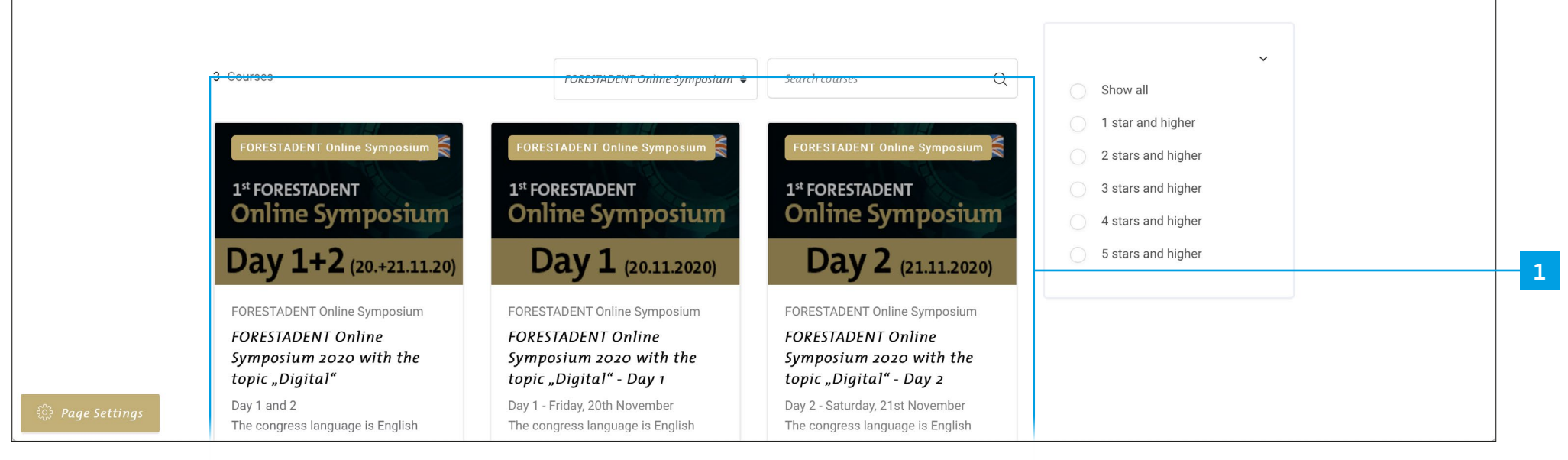

**Buy a new course with PayPal** Select a course.

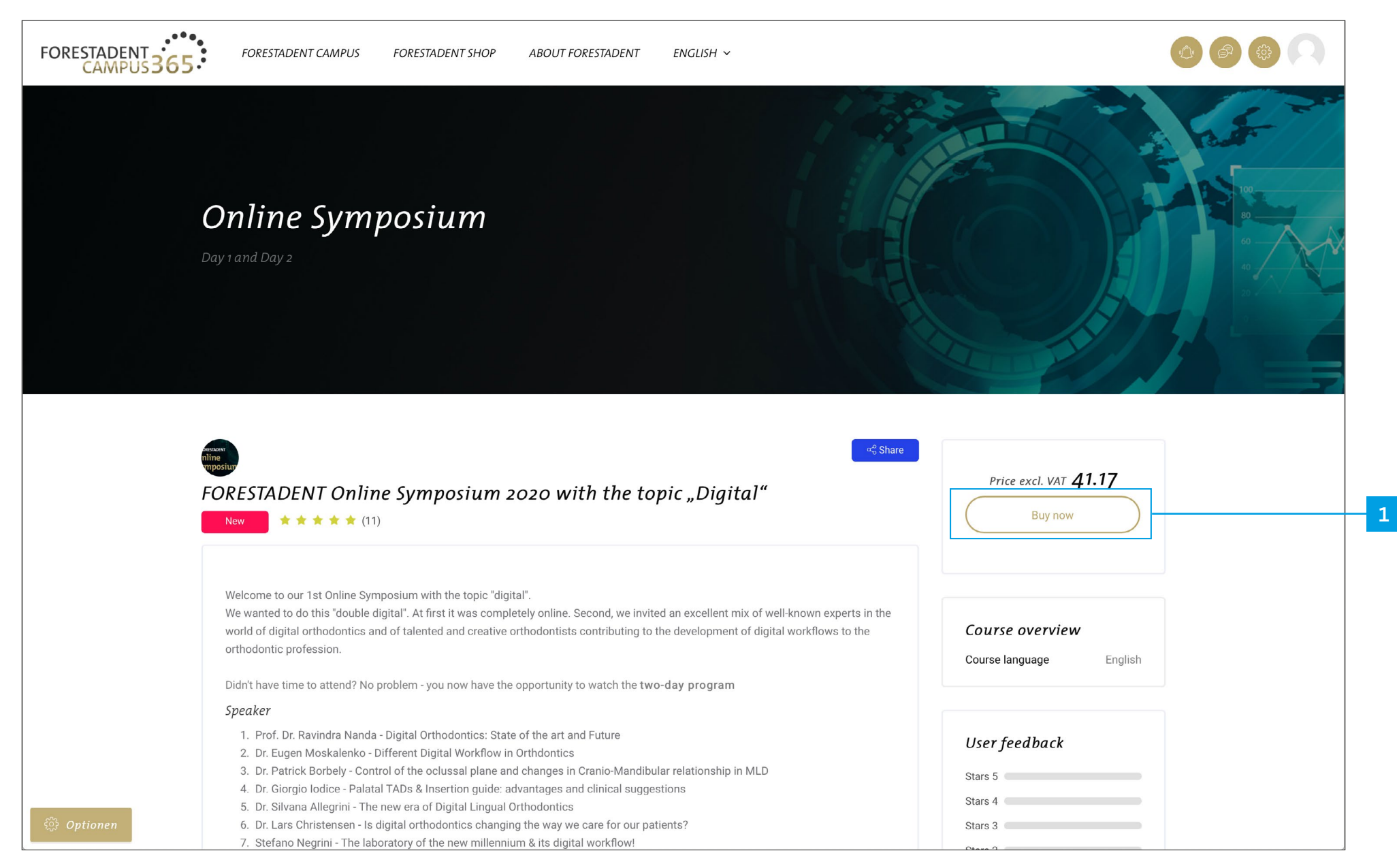

### Buy a new course with PayPal

On this site you will get all information about the course. If you are interested and want to buy it, please click on "Buy now".

| ABOUT FORESTADENT FORESTADENT CAMPUS                                                                                                    |   |
|----------------------------------------------------------------------------------------------------|---|
| GERMAN FRECISION IN ORTHODONTICS All - Search entire store here Q X My Account V My Cart                                                                                                    |   |
| Live Online Courses Product Courses Webinars Training Videos FORESTADENT Symposium Wishlist 🗸                                                                                                    |   |
| Home / FORESTADENT Symposium / FORESTADENT Online Symposium 2020 with the topic "Digital"                                                                                                    |   |
| Image: Note of the symposium of the symposium of the sympos |   |
| َب_بِAdd to Cart                                                                                                    | 1 |
| Details Day 1 and 2<br>The congress language is English                                                                                                    |   |

**Buy a new course with PayPal** Please click on "Add to Cart".

|    |                                                                           |                                                                                                    |                                                                    | Ĵ                                                                   | ABOUT FORESTADENT | ORESTADENT CAMPUS |  |
|----|---------------------------------------------------------------------------|----------------------------------------------------------------------------------------------------|--------------------------------------------------------------------|---------------------------------------------------------------------|-------------------|-------------------|--|
| Но | FORESTAE<br>GERMAN PRECISION IN OR<br>Live Online Co<br>Dome / FORESTADEN | YOU ADDED FORESTADENT<br>ONLINE SYMPOSIUM 2020<br>WITH THE TOPIC "DIGITAL" TO<br>YOUR SHOPPING CART.         FORESTADENT<br>ONLINE SYMPOSIUM         YFORESTADENT<br>Online Symposium         Day 1+2 (20.+21.1120)    FORESTADENT Online Symposium Tx €41.17 | There is 1 ite<br>Subtotal<br>Tax<br>Grand Total<br>Edit Your Cart | m in your cart.<br>€41.17<br>€6.59<br>€47.76<br>Proceed to Checkout | >                 | <<br>Wishlist ~   |  |
|    |                                                                           | Udy 1+2 (20.+21.11.20)                                                                                                    | Continue Shopping                                                  |                                                                     |                   |                   |  |
|    |                                                                           |                                                                                                    |                                                                    |                                                                     |                   |                   |  |
|    | DETAILS                                                                   | Day 1 and 2<br>The congress language is E                                                                                                    | nglish                                                             |                                                                     |                   |                   |  |

**Buy a new course with PayPal** Please click on "Proceed to Checkout".

| GERMAN PRECISION IN ORTHODONTICS                 |                                                                                      |  |
|--------------------------------------------------|--------------------------------------------------------------------------------------|--|
| Review & Payments                                |                                                                                      |  |
| Payment Method                                   | Order Summary                                                                        |  |
| Credit Card (Visa, MasterCard, American Express) | Cart Subtotal €41.17<br>Tax €6.59                                                    |  |
| PayPal Express Checkout What is PayPal?          | Order Total €47.76                                                                   |  |
| Apply Discount Code ^                            | 1 Item in Cart                                                                       |  |
| Enter discount code                              | EORESTADENT Online<br>Symposium 2020 with<br>the topic "Digital"<br>Qty: 1<br>€41.17 |  |
|                                                  |                                                                                      |  |
|                                                  |                                                                                      |  |

**Buy a new course with PayPal** If you have a discount code, please click on "Apply discount code" and enter the code. Confirm with "Apply discount". (Your discount should now automatically be deducted from the amount.)

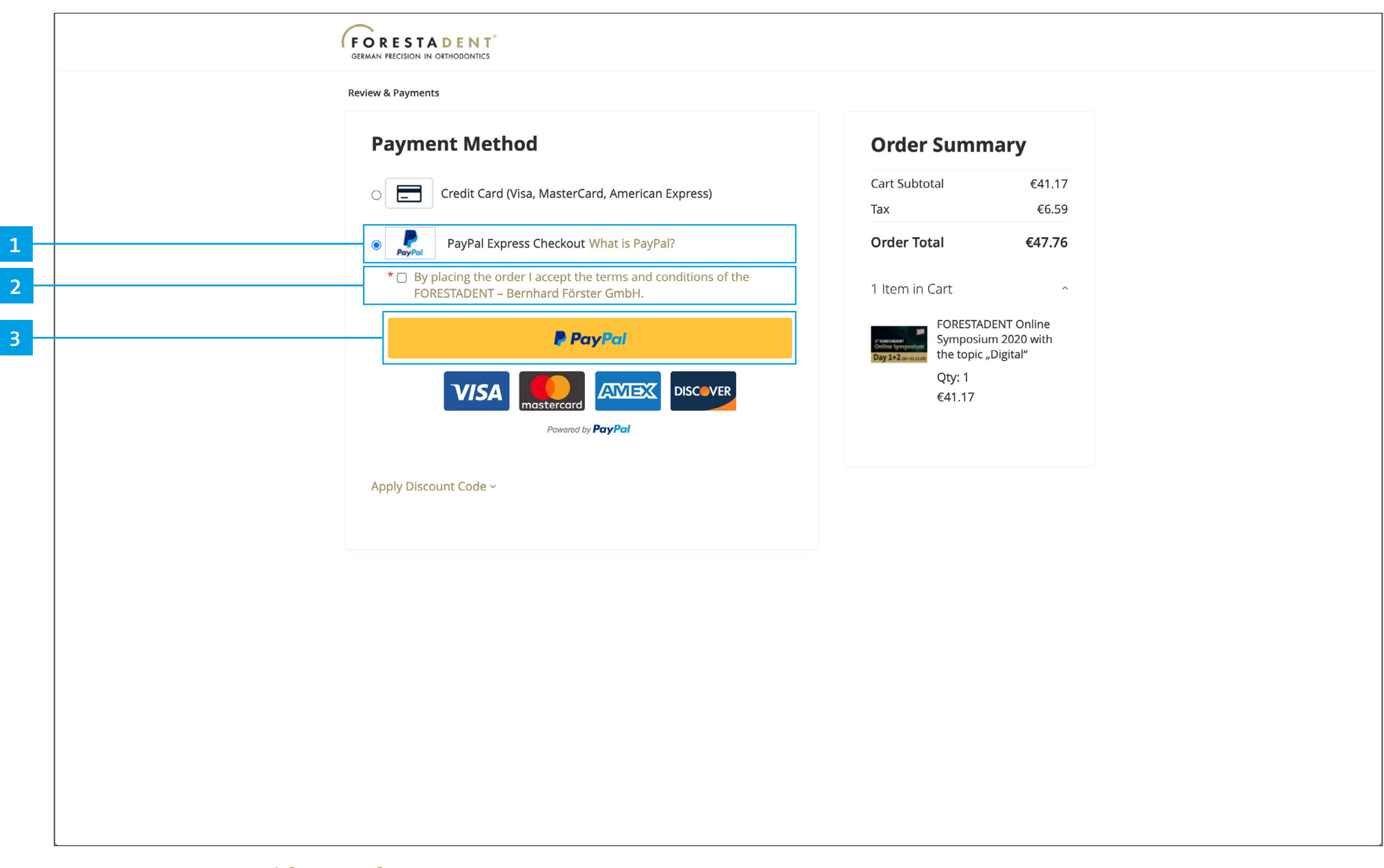

### Buy a new course with PayPal

If you want to pay with PayPal, please choose PayPal, accept the terms and conditions. Please follow the next Paypal payment steps.

|                                                 |                                                             | ABOUT FORESTADENT FORES                 | TADENT CAMPUS  |              |   |
|-------------------------------------------------|-------------------------------------------------------------|-----------------------------------------|----------------|--------------|---|
| FORESTADE                                       | All  Search entire store here                               | Q A My Account V                        | 1 items بــب   |              |   |
| Product Courses                                 | Upcoming Live Online Courses & Events Tra                   | aining Videos FORESTADENT Symposium ··· |                |              |   |
| Review                                          | Order                                                       |                                         |                |              |   |
| Payment Method                                  |                                                             |                                         |                |              |   |
| PayPal Express Checkou<br>jane.doe@doe-ortho.co | it<br>om                                                    |                                         |                |              |   |
| PoyPol<br>Edit Payment Informati                | on                                                          |                                         |                |              |   |
|                                                 |                                                             |                                         |                |              |   |
| Apply Discount Code                             |                                                             |                                         |                |              | 1 |
|                                                 |                                                             |                                         |                |              |   |
| Items in Your Sh                                | opping Cart Edit Shopping Cart                              |                                         |                |              |   |
| ltem                                            |                                                             | Price Qty                               | Subtotal       |              |   |
|                                                 | FORESTADENT Online Symposium 2020<br>with the topicDigital" | € <b>41.17</b> <sub>1</sub>             | €41.17         |              |   |
| 1 <sup>st</sup> FORESTADENT<br>Online Symposium |                                                             |                                         |                |              |   |
| Day 1+2 (20.+21.11.20)                          |                                                             |                                         |                |              |   |
|                                                 |                                                             |                                         |                |              |   |
|                                                 |                                                             | Subtotal                                | €41.17         | $\downarrow$ |   |
|                                                 |                                                             | lax<br>Grand Total                      | € <b>6</b> .59 |              |   |

**Buy a new course with PayPal** If you forgot to insert your discount code you can still do it here.

| Appl Discount Code         text discount code                                                                                                    | Product Courses Upcoming Live Online Courses & Events Training Videos FORESTADENT Sympo                                               | osium ····                |                        |   |
|----------------------------------------------------------------------------------------------------|----------------------------------------------------------------------------------------------------|---------------------------|------------------------|---|
| Enter discount code       Appy Discount         Items in Your Shopping Cart       Edit shopping Cart         Item       Price       Qry       Subtocial         CRESTADENT Online Symposium 2020       C41.17       1       C41.17         Item Symposium       Code symposium 2020       C41.17       1       C41.17         Item Symposium       Code symposium 2020       C41.17       1       C41.17         Item Symposium       Code symposium 2020       Subtocial       C41.17       1       C41.17         Item Symposium       Code symposium 2020       Subtocial       C41.17       1       C41.17         Item Symposium       Code symposium 2020       Subtocial       C41.17       1       C41.17         Item Symposium       Code symposium 2020       Subtocial       C41.17       1       C41.17         Item Symposium       Code symposium 2020       Subtocial       C41.17       1       C41.17         Item Symposium       Code symposium 2020       Subtocial       C41.17       Tax       C65.9         Item Symposium       Code symposium 2020       Code symposium 2020       Subtocial       C41.17       C41.17         Item Symposium       Code symposium 2020       Code symposium 2020       Code                                                                                                    | Apply Discount Code                                                                                                    |                           |                        |   |
| Items in Your Shopping Cart       ite dis Shopping Cart         Item       rice       Qr       Subtrait         Items in Your Shopping Cart       Cart of the topicDigital*       Cart of the topicDigital*       Cart of the topicDigital*         Items in Your Shopping Cart       Cart of the topicDigital*       Cart of the topicDigital*       Cart of the topicDigital*       Cart of the topicDigital*         Items in Your Shopping Cart       Cart of the topicDigital*       Cart of the topicDigital*       Cart of the topicDigital*       Cart of the topicDigital*         Items in Your Shopping Cart I accept the terms and conditions of the FORESTADENT - Bernhard Forster GmbH.       Items in Your Shopping Cart I accept the terms and conditions of the FORESTADENT - Bernhard Forster GmbH.       Items in Your Shopping Cart I accept the terms and conditions of the FORESTADENT - Bernhard Forster GmbH.                                                                                                    | Enter discount code Apply Discount                                                                                                    |                           |                        |   |
| imm       imm       imm       imm       imm       imm         Substate       Substate       Substate       Substate       Substate       Substate         Substate       Substate       Substate       Substate       Substate       Substate       Substate         Substate       Substate       Substate       Substate       Substate       Substate       Substate         Substate       Substate       Substate       Substate       Substate       Substate       Substate         Substate       Substate       Substate       Substate       Substate       Substate       Substate         Substate       Substate       Substate       Substate       Substate       Substate       Substate         Substate       Substate                                                                                                    | Items in Your Shopping Cart Edit Shopping Cart                                                                                        |                           |                        |   |
| FORESTADENT Online Symposium 2020       €41.17       1       €41.17         Image: Image: Ima | ltem Pri                                                                                                    | ice Qty                   | Subtotal               |   |
| Subtotal €41.17<br>Tax €6.59<br>Grand Total €47.76<br>* By placing the order I accept the terms and conditions of the FORESTADENT – Bernhard Förster GmbH.<br>Place Order<br>Always be up to date. Register now for our newsletter and receive the latest news! Register now                                                                                                    | FORESTADENT Online Symposium 2020 with the topic "Digital"<br>T <sup>4</sup> FORESTADENT<br>Online Symposium<br>Day 1+2 (20.+21.1120) | <b>I.17</b> <sub>1</sub>  | €41.17                 |   |
| Tax       €6.59         Grand Total       €47.76             * Dyplacing the order I accept the terms and conditions of the FORESTADENT – Bernhard Förster GmbH.    Place Order          Always be up to date. Register now for our newsletter and receive the latest news!       Register now                                                                                                    |                                                                                                    | Subtotal                  | €41.17                 |   |
|                                                                                                    |                                                                                                    | Tax<br><b>Grand Total</b> | €6.59<br><b>€47.76</b> |   |
| Place Order         Always be up to date. Register now for our newsletter and receive the latest news!       Register now                                                                                                    | ★ □ By placing the order I accept the terms and conditions of the FORESTADENT – Bernhard Förster GmbH.                                |                           |                        |   |
| Always be up to date. Register now for our newsletter and receive the latest news! <u>Register now</u>                                                                                                    |                                                                                                    | Plac                      | ce Order               |   |
| Always be up to date. Register now for our newsletter and receive the latest news! <u>Register now</u>                                                                                                    |                                                                                                    |                           |                        | ] |
|                                                                                                    | <br>Always be up to date. Register now for our newsletter and receive the latest news! <u>Register now</u>                            |                           |                        |   |
|                                                                                                    |                                                                                                    |                           |                        |   |
| Contact Us   Imprint   Terms and Conditions   Privacy                                                                                                    | Contact Us   Imprint   Terms and Conditions   Privacy                                                                                 |                           |                        |   |

**Buy a new course with PayPal** Agree to our terms and conditions and complete your purchase by clicking on "Place order".

|   | ABOUT FORESTADENT CAMPUS                                                                                                    |
|---|----------------------------------------------------------------------------------------------------|
|   | FORESTADENT*   All •   Search entire store here   Q   Product Courses   Upcoming Live Online Courses & Events Training Videos FORESTADENT Symposium ··· |
|   | Thank you for your purchase!                                                                                                    |
|   | USER ENROLL TO COURSES, FORESTADENT ONLINE SYMPOSIUM 2020 WITH THE TOPIC "DIGITAL"                                                                      |
| 1 | Your order number is: 000000033.<br>We'll email you an order confirmation with details.<br>Continue Shopping<br>To view your courses please visit       |
|   |                                                                                                    |
|   |                                                                                                    |
|   | Always be up to date. Register now for our newsletter and receive the latest news! <u>Register now</u>                                                  |
|   | Contact Us   Imprint   Terms and Conditions   Privacy<br>Copyright © 2020 FORESTADENT - Bernhard Foerster GmbH. All rights reserved.                    |

**Buy a new course with PayPal** To view your purchased course, please click on the button "Campus 365".

| CAMPUS 365                                                             | S FORESTADENT SHOP ABOUT FORESTADENT ENGLISH $\sim$ |                                                   |
|------------------------------------------------------------------------|-----------------------------------------------------|---------------------------------------------------|
| Fabienne Hofsäß                                                        |                                                     | Home / Dashboa                                    |
| Your Profile Profile                                                   | Messages<br>Communication                           | Courses<br>Your trainings                         |
| ecently accessed courses<br>Recently accessed courses                  |                                                     | My certificates       Overview of my certificates |
|                                                                        |                                                     |                                                   |
| Courses                                                                | All (except hidden) 🔺                               | Course name 🔺                                     |
| ORESTADENT<br>Ine Symposit<br>Orestadent<br>Discomplete<br>Day 1 and 2 | um<br>posium 2020 with the topic "Digital"          |                                                   |

**Buy a new course with PayPal** Purchased courses are listed here.

1

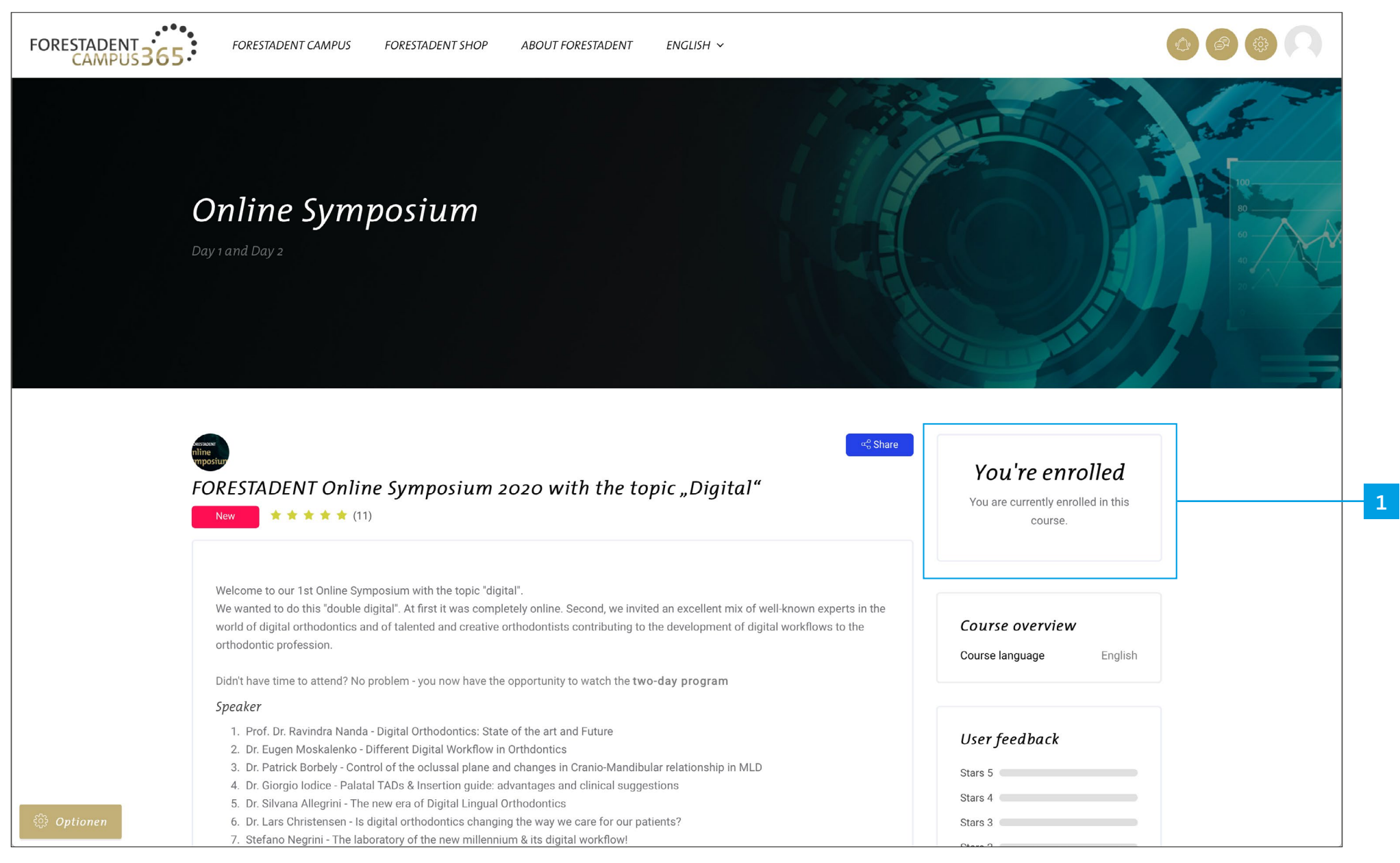

**Buy a new course with PayPal** You are now enrolled.

| FORESTADENT<br>CAMPUS | FORESTADENT CAMPUS FORESTADENT SHOP ABOUT FORESTADENT ENGLISH $\sim$                                     |   |  |
|-----------------------|----------------------------------------------------------------------------------------------------|---|--|
|                       | More information Course materials for download as PDF                                                    |   |  |
|                       | Online Symposium                                                                                         |   |  |
|                       | Online Symposium "recording"                                                                             | ~ |  |
|                       | Online Symposium "recording"<br>We hope you enjoy your training and look forward to your feedback!       |   |  |
|                       | Prof. Dr. Ravindra Nanda - Digital Orthodontics: State of the art and Future                             | C |  |
|                       | Dr. Eugen Moskalenko - Different Digital Workflow in Orthdontics                                         |   |  |
|                       | Dr. Patrick Borbely - Control of the oclussal plane and changes in Cranio-Mandibular relationship in MLD | O |  |
|                       | Dr. Silvana Allegrini - The new era of Digital Lingual Orthodontics                                      |   |  |
|                       | Dr. Lars Christensen - Is digital orthodontics changing the way we care for our patients?                |   |  |
|                       | Stefano Negrini - The laboratory of the new millennium & its digital workflow!                           |   |  |
|                       | Dr. Carlos Becerra - Digital tools for our orthodontics practice beyond aligners                         |   |  |
|                       | Dr. Elie Amm - All's fair in digital orthodontics                                                        |   |  |
|                       | Dr. Carlos Flores - Potential and current limitations of clear aligner technology                        |   |  |

**Buy a new course with PayPal** Now you have access to all videos from the course.

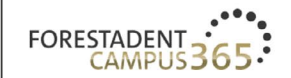

FORESTADENT CAMPUS

Prof. Dr.

RAVINDRA

NANDA

FORESTADENT SHOP ABOUT FORESTADENT ENGLISH ~

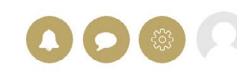

ail 🗘 Xi

Next

# Digital Orthodontics: State of the art and Future

### Buy a new course with PayPal

53:13

Click on the video button and watch the video. Please note: For some courses you will get training points and a corresponding certificate. In this case you have to watch the video in total (100%). Fast forward doesn't help you to get the certificate more quickly.